## Como criar a lista de eleitores com Google Sheets

Acesse o endereço <u>https://docs.google.com/spreadsheets/</u> com sua conta institucional e clique no sina de "+" para iniciar uma nova planilha.

| = | Planilhas |               | <b>Q</b> Pesq |
|---|-----------|---------------|---------------|
|   |           | Iniciar uma r | 10va planilha |
|   |           | +             | •             |
|   |           | Em branco     |               |

O primeiro passo é dar um nome para a planilha, para isto basta clicar onde está escrito "Planilha sem título" e digitar o nome desejado.

| ■  | Planilha sem título<br>Arquiv <sub>Renomear</sub> Ver Inserir Formatar Dados I |   |   |      |     |     |     |             |       |    |
|----|--------------------------------------------------------------------------------|---|---|------|-----|-----|-----|-------------|-------|----|
| k  |                                                                                | Ð | P | 100% | ▼ R | \$% | .0_ | .0 <u>0</u> | 123 👻 | Pa |
| fx |                                                                                |   |   |      |     |     |     |             |       |    |
|    |                                                                                | А |   | E    | 3   |     | С   |             |       | D  |
| 1  |                                                                                |   |   |      |     |     |     |             |       |    |
| 2  |                                                                                |   |   |      |     |     |     |             |       |    |
| 3  |                                                                                |   |   |      |     |     |     |             |       |    |
| 4  |                                                                                |   |   |      |     |     |     |             |       |    |
|    |                                                                                |   |   |      |     |     |     |             |       |    |

Na planilha aberta serão inseridos os dados dos eleitores e deverá constar um eleitor por linha e a seguinte sequência das colunas: ID do eleitor, E-mail e Nome completo. O ID do eleitor deve ser único e recomendamos o uso de dados como login institucional, matrícula ou outro documento. Não se deve fazer qualquer formatação na planilha como no exemplo apresentado abaixo.

| ■ eleitores ☆ ⊡ ⊘<br>Arquivo Editar Ver Inserir Formatar Dados Ferramentas Complementos |             |                           |           |   |   |
|-----------------------------------------------------------------------------------------|-------------|---------------------------|-----------|---|---|
| ト 😋 🖶 🏲   100% マ R\$ % .000_ 123マ Padrão (Ari マ 10 マ B                                  |             |                           |           |   |   |
| fx                                                                                      | fx eleitor1 |                           |           |   |   |
|                                                                                         | A           | В                         | С         | D | E |
| 1                                                                                       | eleitor1    | eleitor1@unifal-mg.edu.br | Eleitor 1 |   |   |
| 2                                                                                       | eleitor2    | eleitor2@unifal-mg.edu.br | Eleitor 2 |   |   |
| 3                                                                                       | eleitor3    | eleitor3@unifal-mg.edu.br | Eleitor 3 |   |   |
| 4                                                                                       |             |                           |           |   |   |
| 5                                                                                       |             |                           |           |   |   |
| 6                                                                                       |             |                           |           |   |   |
| 7                                                                                       |             |                           |           |   |   |
| 8                                                                                       |             |                           |           |   |   |
| 9                                                                                       |             |                           |           |   |   |
| 10                                                                                      |             |                           |           |   |   |

Após o lançamento dos dados dos eleitores é necessário fazer o download do arquivo CSV clicando menu Arquivo > Fazer Download > Valores separados por vírgula (.csv, página atual) como apresentado na tela abaixo.

|         | el<br>Ar | eitores ☆ ⊡ ⊘<br>quivo Editar Ver Inserir Forma | atar Dados Ferramentas Complementos Ajuda <u>Aúltima e</u>                              |  |  |  |  |
|---------|----------|-------------------------------------------------|-----------------------------------------------------------------------------------------|--|--|--|--|
| I.      | `        | Compartilhar                                    | 123 - Padrão (Ari 10 - B <i>I</i> - S <u>A</u>                                          |  |  |  |  |
| fx<br>1 | e        | Novo                                            | C D E F                                                                                 |  |  |  |  |
| 2       | olc      | ADHI CTH+0                                      | or 2                                                                                    |  |  |  |  |
| 3       | ele      | Importar                                        | or 3                                                                                    |  |  |  |  |
| 4       |          | Fazer uma cópia                                 |                                                                                         |  |  |  |  |
| 5       |          |                                                 |                                                                                         |  |  |  |  |
| 6       |          | E mail                                          |                                                                                         |  |  |  |  |
| 7       |          | E-IIIdii                                        |                                                                                         |  |  |  |  |
| 8       |          | Fazer o download                                | Microsoft Excel (.xlsx)                                                                 |  |  |  |  |
| 9<br>10 |          | Histórico de versões 🛛 🕞                        | Formato OpenDocument (.ods)                                                             |  |  |  |  |
| 11      |          |                                                 | Documento PDF ( pdf)                                                                    |  |  |  |  |
| 12      |          | Renomear                                        | Página da Web (.html, compactado)<br>Valores separados por vírgula (.csv, página atual) |  |  |  |  |
| 13      | G        | Mover                                           |                                                                                         |  |  |  |  |
| 14      |          |                                                 |                                                                                         |  |  |  |  |
| 15      |          | Adicionar atalho ao Google                      |                                                                                         |  |  |  |  |
| 16      |          | Diffe                                           | Valores separados por tabulação (.tsv, página atual)                                    |  |  |  |  |
| 17      | - 1      | Mover para a lixeira                            |                                                                                         |  |  |  |  |
|         | +        | Publicar na Web                                 |                                                                                         |  |  |  |  |

O arquivo será salvo no computador e está pronto ser carregado no sistema de eleições.